| ( |   | سابنا. |
|---|---|--------|
| 2 | 9 | الشكم  |

نسخه سند: ۱

تذکر: در پورتال، درصورتیکه با این <u>کد ملی</u> و در <u>سال جاری</u> فرآیند در جریان یا خاتمه یافته ای با <u>مقطع</u> و ن<mark>ام دانشگاه</mark> تکراری، وجود داشته باشد، امکان ثبت مجدد فرآیند برای شما وجود نخواهد داشت.

از طریق پورتال سازمان امور دانشجویان و از سربرگ خدمات، کارنامه سلامت روان و سپس بخش کارنامه سلامت روان را انتخاب کرده و بر روی آن کلیک نمایید. (تصویر ۱)

| ت سوالات متداول آژمون زبان                                                                                                    | ات کارنامه سلامت دادشجویان گزارش پرداخت                                                                                                    | بالنالي<br>المنافع الله وزارت علوم، تحقيقات وفناوری ۲۰۰۰ کارتابل اطلاع رسانی فرايندها ارتباط با پشتيبانی ساعانه خدمار<br>موج با سازمان اصور دانشجويان                                                                                                    |
|----------------------------------------------------------------------------------------------------|----------------------------------------------------------------------------------------------------|----------------------------------------------------------------------------------------------------|
|                                                                                                    | کارنامه سلامت روان دادشجویان                                                                                                    | درخواست دریافت کد تایید مدر ک 🔍 🊟                                                                                                    |
|                                                                                                    | کارنامهٔ سلامت جسم دانشجویان                                                                                                    | دانشجوی گرامی                                                                                                    |
| دانشگاه های تحت پوشش وزارت<br>تر مشاوره و سلامت به منظور<br>قرار می گیرند. با توجه به اهمیت<br>د. پیشاپیش از همکاری مىادقانه و | و سلامت، به منظور بررسی سلامت کلیه دانشجویان<br>امل رعایت می گردد و پرسشتامه ها میرفا توسط دف<br>عات ارتقا بهداشت روانی دانشجویان مورد استفاده ا<br>الات می توانید از همکاران مرکز مشاوره کمک بگیری | حضور شما را در دانشگاه، مهد علم و اندیشه، گرامی می داریم، پرسشنامه حاضر، همانند سال های گذشته توسط دفتر مشاوره و<br>علوم، تحقیقات و فناوری طراحی شده است. براساس تعهدات حرفه ای روانشناسان و مشاوران، محرمانه بودن پاسخ ها به طور کا<br>تعیین وضعیت کلی بهداشت روانی دانشجویان دانشگاه های کشور و نیز توسط مرکز مشاوره هر دانشگاه برای برنامه ریزی اقدام<br>اهداف طرح، خواهشمند است سوالات فرم را مطالعه و با دقت همه آن ها را پاسخ دهید. در صورت وجود هر گونه ابهام در سوا |
|                                                                                                    |                                                                                                    | دقت نظر شَما دانشجوی عزیز سپاسگذاری می شود.<br>توجه:                                                                                                    |

## تصوير ١–نمايش پورتال

سیستم فرم را به شما نمایش داده و در صورتی که گزینه با قوانین گفته شده موافق هستم را انتخاب نمایید، بخش مشخصات عمومی دانشجو به شما نمایش داده می شود.(تصویر ۲)

| یلی جمهسوری اسلامی ایسران<br>در این وزارت علوم، تحقیقات وفناوری 🍙 کارتابل اطلام رسانی فرایندها ارتباط با پشتیبانی سامانه خدمات کارنامه سلامت دانشجویان<br>در این سازمان امسور دانشجوییان                                                                                                    | کارنامه سلامت دانشجویان                                                                                                    | گزارش پرداخت                                                                          | سوالات متداول                                                       | آزمون زبان                                                                             |
|----------------------------------------------------------------------------------------------------|----------------------------------------------------------------------------------------------------|---------------------------------------------------------------------------------------|---------------------------------------------------------------------|----------------------------------------------------------------------------------------|
| درفواست دریافت کد تایید مدرک 🔍 🚟                                                                                                    |                                                                                                    |                                                                                       |                                                                     |                                                                                        |
| دانشجوی گرامی                                                                                                    |                                                                                                    |                                                                                       |                                                                     |                                                                                        |
| حضور شما را در دانشگاه، مهد علم و اندیشه، گرامی می داریم. پرسشنامه حاضر، همانند سال های گذشته توسط دفتر مشاوره و سالمت، به منظور بررسی سالمت کا<br>طراحی شده است. براساس تعهدات حرفه ای روانشناسان و مشاوران، محرمانه بودن پاسخ ها به طور کامل رعایت می گردد و پرسشنامه ها مرفا توسط دفتر مشاوره<br>دانشگاه های کشور و نیز توسط مرکز مشاوره هر دانشگاه برای برنامه ریزی اقدامات ارتقا بهداشت روانی دانشجویان مورد استفاده قرار می گیردد. با توجه به اهمیت<br>ها را پاسخ دهید. در صورت وجود هر گونه ابهام در سوالات می توانید از همازم می روانی دانشجویان مورد استفاده قرار می<br>نومه:<br>نومه: | ت، به منظور بررسی سلامت کا<br>به ها میرفا توسط دفتر مشاوره<br>.ار می گیرند. با توجه به اهمین<br>مادقاده و دقت نظر شما دانشج | لیه دانشجویان دانش<br>ه و سلامت به منظور :<br>ت اهداف طرح، خواه<br>بوی عزیز سپاسگذاری | گاه های تحت پوشش<br>تعیین وضعیت کلی<br>شمند است سوالات<br>ب می شود. | ی وزارت علوم، تحقیقات و فناور<br>هداشت روانی دانشجویان<br>فرم را مطالعه و با دقت همه آ |
| 1. برای سهولت در تکمیل فرم بهتر است از لب تاب یا کامپیوتر استفاده نمایید و از تلفن همراه استفاده نفرمایید.                                                                                                    | فرمایید.                                                                                                    |                                                                                       |                                                                     |                                                                                        |
| 2. مراحل تکمیل فرم کارنامه سلامت با دریافت کد پیگیری و خروجی کارنامه، پایان می یابد.                                                                                                    |                                                                                                    |                                                                                       |                                                                     |                                                                                        |
| 3. لازم است در صورت نیاز به استفاده از خدمات مرکز مشاوره با مرکز مشاوره تماس حاصل فرمایید.                                                                                                    |                                                                                                    |                                                                                       |                                                                     |                                                                                        |
| 4. برای توضیح بیشتر و مشاهده راهنمای کاربری فرآیند کارنامه سلامت روان دانشجویان کلیک نمایید.                                                                                                    |                                                                                                    |                                                                                       |                                                                     |                                                                                        |
| با قوانين گفته شده عوافق هستم 🔽                                                                                                    |                                                                                                    |                                                                                       |                                                                     |                                                                                        |

|     | راهنمای کاربری کارنامه سلامت روان دانشجویان | تاریخ آخرین ویرایش: ۱٤٠٢/٠٨/٠١ |
|-----|---------------------------------------------|--------------------------------|
| الح | سامانه جامع سازمان امور دانشجویان (سجاد)    | نسخه سند: ۱                    |

اطلاعات را وارد کرده و توجه داشته باشید که موارد ستاره دار اجباری می باشند. پس از تکمیل اطلاعات بخش مشخصات عمومی دانشجو با انتخاب گزینه های "بخش اول" و " بخش دوم " به سوالات بخش مربوطه که به شما نمایش داده می شود، پاسخ دهید. لازم به ذکر است مراحل تکمیل اطلاعات تا زمان دریافت کد پیگیری و معرفی نامه به آموزش و نتیجه تست ادامه دارد.(تصویر ۳)

| 5. برای توفیح بیشتر و مشاهده راهنمای ک                                                                     | یافت کد بیگیرک و معرفی نامه به آموز،<br>بری فرآیند کارنامه سلامت روان دادشتویان ورود | ن و نتیجه نست ادامه دارد.<br>رجید کارک هایید. |                       |
|----------------------------------------------------------------------------------------------------|--------------------------------------------------------------------------------------|-----------------------------------------------|-----------------------|
| یا قوادین گفته شده موافق هستم 💌                                                                            |                                                                                      |                                               |                       |
| مشخصات عمومى دانشجو                                                                                        |                                                                                      |                                               |                       |
| * 1-cha                                                                                                    | * 2-تام خاتوادگی                                                                     | *3°-ارمیت<br>ا                                | *4-كد على             |
| شعارى                                                                                                    | امونی                                                                                |                                               | 0410241792            |
| * 5-مقطع تحصیلی پذیرفته شده در دانشگاه                                                                     | * 6-رشته تحميثی پذيرفته شده                                                          | * 7-استان محل سگونت خانواده                   | 8- شماره دانشجویی     |
|                                                                                                    |                                                                                      |                                               |                       |
| * 9-نوع دانشگاه                                                                                            |                                                                                      |                                               |                       |
|                                                                                                    |                                                                                      |                                               |                       |
| 11- ئام دائىلىكدە                                                                                          | * 12-سال تولد                                                                        | * 13 جنسیت                                    | *14-شماره تلقن همراه  |
|                                                                                                    |                                                                                      |                                               |                       |
| 15°-يست الكثروتيك                                                                                          | * 16-وشعیت تاهل                                                                      | * 17-نوع پذیرش در دانشگاه                     | * 18-رشته گروه تحصیلی |
| dehifar@tazarv.com                                                                                         |                                                                                      |                                               | <u></u>               |
| * 19-نوع سهديه پذيرفته شده                                                                                 | 20*سال ورودي                                                                         | * 21-محل سکونت دوره دانشجویی                  | 22-والدين من          |
| •                                                                                                    | • × 1308                                                                             |                                               |                       |
| * 23-ر شته دېيرستانې                                                                                       | 💿 رياشي 🧻 نېرېن                                                                      | 🔵 انسانی 💿 قتی حرقہ ای 📄 کاردانش              |                       |
| * 75پی آینده مقلقی رفتید بنصیلی خود چقدر<br>استوارید؟<br>عمیل بخش اول :<br>عمیل بخش دوم :<br>میل بخش دوم : | والات این پر سشانانه ها هارچ نشایند.                                                 |                                               |                       |
| مور العين را ويرد کميد<br>لور العين را ويرد کميد<br>لورت و ارسال و دريافت کد بيگيري                        |                                                                                      |                                               |                       |
|                                                                                                    |                                                                                      |                                               |                       |

تصوير ٣-تكميل اطلاعات عمومي توسط متقاضي

| سابن<br>میاضا ( | راهنمای کاربری کارنامه سلامت روان دانشجویان | تاریخ آخرین ویرایش: ۱٤٠٢/٠٨/٠١ |
|-----------------|---------------------------------------------|--------------------------------|
| موجو            | سامانه جامع سازمان امور دانشجویان (سجاد)    | نسخه سند: ۱                    |

پس از تکمیل اطلاعات بخش مشخصات عمومی دانشجو و کلیک بر روی گزینه های بخش اول و بخش دوم سوالات مربوطه به شما نمایش داده می شود لطفا جهت تکمیل آن اقدام نمایید. لازم به ذکر است مراحل تکمیل اطلاعات تا زمان دریافت کد پیگیری و معرفی نامه به آموزش و نتیجه تست ادامه دارد (تصویر ٤).

|                                      |                                          |            |           |            |             |                                   | * 27-په آينده شفلي رشته تحصيلي خود چقدر                       |
|--------------------------------------|------------------------------------------|------------|-----------|------------|-------------|-----------------------------------|---------------------------------------------------------------|
|                                      |                                          |            |           |            |             |                                   | امیدوارید؟                                                    |
|                                      |                                          |            |           |            |             |                                   | Zaj 🗶 💌                                                       |
|                                      |                                          |            |           |            |             |                                   |                                                               |
|                                      |                                          |            |           |            |             |                                   |                                                               |
|                                      |                                          |            |           |            |             |                                   | تکمیل بخش اول 🖌                                               |
|                                      |                                          |            |           |            |             |                                   |                                                               |
|                                      |                                          |            |           |            |             |                                   | بخش اول                                                       |
|                                      |                                          |            |           |            |             |                                   | دستور العمل پاسخ دھی                                          |
| ا وجود ندارد.برای هر عبارت، پاسخی را | پرسشنامه، پاسخ صحیح و غلم                | . در این ب | ا شده است | شما نوشته  | ت و رفتار ، | ه برای توصیف نگرش ها، احساسا      | پرسشنامه ی حاضر در برگیرنده تعدادی عبارت است ک                |
|                                      |                                          |            |           |            |             | ها، احساسات و رفتار شماست         | انتخاب کنیدکه به بهترین وجه توصیف کننده ی نگرش                |
|                                      |                                          | -          | شخص دنيد  | ت خود را م | ے یا محالمت | به به احساس فعلی، میران مواقط     | خواهشمند است عبارات ریز را با دفت بخوانید و با نود            |
|                                      | 🔵 5 (خیلی زیاد یا همیشه)                 | 4 🔵        | 3 🔵       | 2 🔵        | 1 🔘         | 🔵 0 (خیلی کم یا هرگز)             | * 1-برای انجام وظایف تحصیلی کم انرژی هستم                     |
|                                      |                                          |            |           |            |             |                                   |                                                               |
|                                      | 🔵 6 (خیلی زیاد یا همیشه)                 | 4          | 3         | 2 🕕        |             | 🛛 0 (خیلی کم یا هرکز)             | ۔ 2-موقع امتحانات نگر ان و مضطرب می شوم                       |
|                                      | 🔵 5 (خیلی زیاد یا همیشه)                 | 4 🔵        | 3 🔵       | 2 🔵        | 1 🔵         | 🔵 0 (خیلی کم یا هرگز)             | * 3-می دانم نباید نگران چیزی باشم، اما نگرانم                 |
|                                      |                                          |            |           |            |             |                                   |                                                               |
|                                      | 🔵 5 (خیلی زیاد یا همیشه)                 | 4 🔘        | 3 🔵       | 2 🔘        | 1 🔘         | 🔵 0 (خیلی کم یا هرگز)             | * 4-نگرائی ہاعث می شود فکرم درست کار نکند                     |
|                                      | 🔵 5 (خیلی زیاد یا همیشه)                 | 4 🔵        | 3 🔵       | 2 🔵        | 1 🔘         | 🔵 0 (خیلی کم یا هرگز)             | * 5-آدم نگرانی هستم                                           |
|                                      |                                          |            |           |            |             |                                   |                                                               |
|                                      | 🔵 5 (خیلی زیاد یا همیشه)                 | 4 🔘        | 3 🔘       | 2 🔘        | 1 🔘         | 🔵 0 (خیلی کم یا هرگز)             | * 6-وقتی نگران می شوم، نمی توانم آن را متوقف کنم              |
|                                      | (, ÷ , , , , , , , , , , , , , , , , , , | 1          | 3         | 2 🔵        | 1 🔍         | (**********)0 •                   |                                                               |
|                                      | ن د (خینی زید یا همیسه)                  | 4 U        | 3 🔾       | 2 🕖        |             | 😈 ۲ (خینی داری هردر)              | ۲-در چند فاه ددسته تغرب ناخوسایندی داسته ام                   |
|                                      | 🔵 5 (خیلی زیاد یا همیشه)                 | 4 🔘        | 3 🔵       | 2 🔘        | 1 🔘         | آنان مقاومت 🔵 0 (خیلی کم یا هرگز) | * 8-مشکلاتم آنقدر زیاد هستند که بیش از این نمی توانم در برابر |
|                                      |                                          |            |           |            |             |                                   | کتم                                                           |
|                                      | (, ÷                                     | 1          | 3         | 2 🔾        | 1 🔍         | (********)0 •                     | - 11 - 1 - P                                                  |
|                                      | ن د رخینی رید یا همیسه،                  | 40         |           | 2 0        |             | 🛛 ۷ (کینی کار یا طریل)            | الار ردیدی ام بدت می برم                                      |
|                                      | 🔵 5 (خیلی زیاد یا همیشه)                 | 4 🔘        | 3 🔘       | 2 🔘        | 1 🔘         | 🔵 0 (خیلی کم یا هرگز)             | ۔<br>10-احساس می کئم فرد بی ارزشی هستم                        |

## تصویر گم تکمیل اطلاعات بخش اول توسط متقاضی

پس از تکمیل اطلاعات و پاسخ به سوال امنیتی بر روی دکمه ثبت و ارسال و دریافت کد پیگیری کلیک کنید. لازم به ذکر است مراحل تکمیل اطلاعات تا زمان دریافت کد پیگیری و معرفی نامه به آموزش و نتیجه تست ادامه دارد.(تصویر ٥)

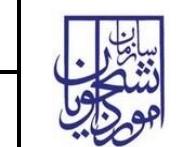

| آژمون زبان | سوالات متداول       | گزارش پرداخت                   | مه سلامت دانشجویان                              | خدمات گارناه                                | نتيبانى سامانه                                  | ارتباط با پش                            | ىانى فرايندها                                                        | گارتابل اطلاع ر          | ♠                            | ایان<br>۵۰ میلی ورارد ملود نماینگ وقانوری<br>۱۹۰۰ میلی سازمان اسور داشتوینان |
|------------|---------------------|--------------------------------|-------------------------------------------------|---------------------------------------------|-------------------------------------------------|-----------------------------------------|----------------------------------------------------------------------|--------------------------|------------------------------|------------------------------------------------------------------------------|
|            |                     |                                |                                                 |                                             | 1                                               |                                         | رک Q                                                                 | ست دریافت گد تایید مد    | درخوا،                       | تکمیل بخش دوم 🔽                                                              |
|            |                     |                                |                                                 |                                             |                                                 |                                         |                                                                      |                          | ا مذہب خطاب ا                | بخش دوم                                                                      |
| است        | 🔿 4)خصومت آمیز ا    | و بی تفاوت است                 | انه است (3)سرد                                  | ) 2)سرد ولی محترما                          | نننده است (                                     | میمی و حمایت ک                          | 🔵 1)گرم و ص                                                          | م دهید.                  | ې ومعيت خوديان ژس            | شف په شوانات ريز شناسپ<br>* 21-فضای خانواده ما                               |
|            |                     |                                |                                                 |                                             |                                                 | _ بلی                                   | ) فير (                                                              |                          | شته اید؟                     | * 22-آیا تاکنون شکست عشقی دار                                                |
|            |                     |                                |                                                 |                                             |                                                 | ) بلی                                   | ن فير (                                                              |                          | بعه کرده اید؟                | * 23-آیا تاکنون به روانپزشک مراه                                             |
|            |                     |                                |                                                 |                                             |                                                 | ) بلی                                   | ) فير (                                                              |                          | روانپزشک هستید؟              | * 24-آیا در حال حاضر تحت درمان                                               |
|            |                     |                                |                                                 |                                             |                                                 | _ يلى (                                 | ) فير (                                                              |                          | کردہ اید؟<br>ں 26 پاسخ دھید) | * 25. آیا تا کنون به خودکشی فکر<br>(در صورت ارائه پاسخ بله، به سواا          |
|            |                     |                                |                                                 | 🔵 خیلی زیاد                                 | زیاد 🔾                                          | 🔾 کم                                    | 🔾 خیلی کم                                                            | شفاست؟                   | ده یکی از نگرانی های جدی     | * 27-تا چە حد مشكلات مالى خانوا،                                             |
|            |                     |                                |                                                 |                                             |                                                 |                                         |                                                                      | بله                      | دارید؟ فیر 🕐                 | * 1-28 آیا معلولیت ویا بیماری خاص                                            |
|            |                     |                                |                                                 | 🔵 خیلی زیاد                                 | زیاد 🔾                                          | ) کم                                    | 🔾 خیلی کم                                                            | چقدر است؟                | فانواده تان به بیفاری گرونا  | * 29-نگرانی شما از ابتلای اعضای                                              |
|            |                     |                                |                                                 | 🔵 خیلی زیاد                                 | ن زیاد 🔾                                        | 🔾 کم                                    | 🔵 خیلی کم                                                            | ٤                        | به بیماری کرونا چقدر است     | * 30-نگرانی شما از ابتلای خودتان                                             |
|            |                     |                                |                                                 | 🔵 فیلی زیاد                                 | زیاد 🔘                                          | ن کم                                    | د 🔿 فیلی کم                                                          | مبتلا شدن به گرونا هستید | ی حضوری، تا چه حد نگران      | * 31-در صورت برگزاری کلاس هاز                                                |
|            |                     |                                |                                                 | 🔵 خیلی زیاد                                 | ن زیاد 🔘                                        | 🔾 کم                                    | 🔵 خیلی کم                                                            | ان مبتلا شدن به گرونا در | گاهی هستید، تا چه حد نگر     | * 32-در صورتی که دانشجوی خواب<br>خوابگاه هستید؟                              |
|            |                     |                                |                                                 | 🔵 خیلی زیاد                                 | زیاد 🔾                                          | 🔾 کم                                    | ر فیلی کم 🔾                                                          | ساس وحشت و هر اس می      | شرايط کرونايی، تا چه حد اح   | * 33-در این روزها و با تصور این<br>کنید؟                                     |
|            | ر شدم               | ) بله شدید ولی بستری           | ولی بستری نشدم                                  | بله شديد 🔘                                  | 🔵 بلہ خفیف                                      | ن فير                                   | نمی دانم 🔾                                                           |                          | شده اید؟                     | * 34-آیا شما به بیماری کرونا مبتلا                                           |
|            |                     | ری شدند                        | 🔵 بله شدید ولی بست                              | د ولی بستری نشده                            | 🔾 بلہ شدید                                      | ) بلەخفيف                               | ) فير (                                                              | 5                        | یماری گرونا میتلا شده است    | * 35-آیا در خانواده شما کسی به ب                                             |
|            |                     |                                |                                                 |                                             |                                                 | ) بلی                                   | ) فير (                                                              | ه کرونا فوت شده است؟     | یا عزیزان شما بر اثر ابتلا ب | * 36-آیا کسی از اعضای خانواده و                                              |
|            | ں کامپیوتری<br>شگری | ماعی بازی های<br>مسافرت و گردن | ) حضور در شبکههای اجت<br>گفتگو با اعضای خانواده | فیلم و سریال (<br>رسی (کپ و<br>و کسب در آعد | نماشای تلویزیون،<br>🔾 مطالعہ غیرد<br>بانہ 🔷 کار | ليف 📄 ت<br>اليت بدنې<br>, خيريه و داوطل | <ul> <li>درس و تکا</li> <li>ورزش و فع</li> <li>فعالیت های</li> </ul> | ر صرف چه اموری می        | وقات فراغتی داشتید بیشت      | * 37-در ایام قرنطینه خانگی، اگر ا<br>کردید؟                                  |
|            |                     |                                | ار و بیشتر                                      | نه پار 🜔 ده پا                              | ر 🔾 سەتا                                        | 🛛 یک تا دو با                           | امىلا (                                                              | ۶.                       | د بار سیگار مصرف کرده اید    | * 38-در 12 ماه گذشته حدودا چند                                               |
|            |                     |                                | ار و بیشتر                                      | نه بار 🔿 ده با                              | ر 🔿 سەتا                                        | 🔵 یک تا دو بار                          | امىلا (                                                              | ?                        | د بار قلیان مصرف کردہ اید    | * 39-در 12 ماه گذشته حدودا چند                                               |
|            |                     |                                |                                                 | 🔵 خیلی زیاد                                 | زياد 🔾                                          | 🔾 کم                                    | 🔵 خیلی کم                                                            | د؟                       | لت و صادقانه پاسخ داده ای    | * 40-تا چە حد بە سوالات بالا با دە                                           |
|            |                     |                                |                                                 |                                             |                                                 |                                         |                                                                      |                          |                              |                                                                              |
|            |                     |                                |                                                 |                                             |                                                 |                                         | اييد.                                                                | این پرسشنامه ها مطرح نما | های خود را درباره سوالات     | خواهشمند است نظر ها و پیشنهاد                                                |
|            |                     |                                |                                                 |                                             |                                                 |                                         |                                                                      |                          |                              |                                                                              |
|            |                     |                                |                                                 |                                             |                                                 |                                         |                                                                      |                          | •                            | ° 1911193                                                                    |
|            |                     |                                |                                                 |                                             |                                                 |                                         |                                                                      |                          |                              | تصویر اعنیتی را وارد کنید:<br>F9hw9d                                         |
|            |                     |                                |                                                 |                                             |                                                 |                                         |                                                                      |                          | پیگیری                       | ثبت و ارسال و دریافت کد                                                      |

تصوير 0– تكميل اطلاعات بخش دوم توسط متقاضى

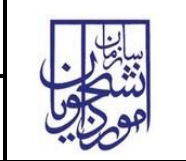

سامانه جامع سازمان امور دانشجويان (سجاد)

تاريخ آخرين ويرايش: ١٤٠٢/٠٨/٠١

در صورت خالی بودن فیلد های اجباری و یا وجود مغایرت با پیغامی در بالای صفحه در هر مرحله مواجه می شوید که در این حالت سیستم از ثبت درخواست جلوگیری می کند. (تصویر ٦)

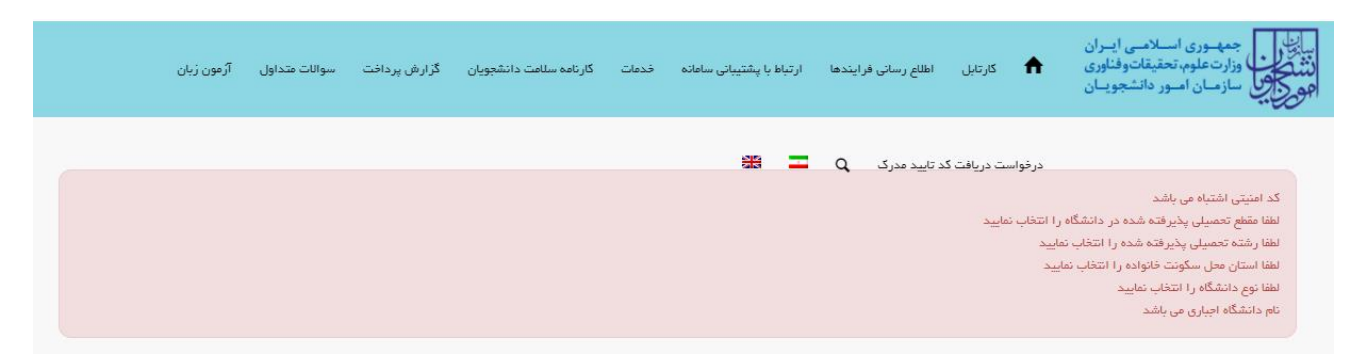

تصویر ٦-نمایش اخطار در صورت وارد نکردن فیلد های اجباری

در صورت موفقیت آمیز بودن ثبت، سیستم کد پیگیری و پیغام ثبت موفقیت آمیز را در اختیار شما قرار می دهد.(تصویر ۷)

| سوالات متداول آرمون زبان | نامه سلامت دانشجویان گزارش پرداخت | ارتباط با پشتیبانی سامانه خدمات گارن        | للاع رسانی فرایندها   | کارتابل اط                     | الان معموری اسلامی ایران<br>باز این وزارت علوم تحقیقات و فناوری<br>مرکز می سازمان امور دانشجویان<br>مرکز می |
|--------------------------|-----------------------------------|---------------------------------------------|-----------------------|--------------------------------|----------------------------------------------------------------------------------------------------|
|                          |                                   | ※ 二                                         | یید مدرک Q            | در فواست دریافت کد تا          |                                                                                                    |
|                          |                                   |                                             | د با موفقیت ثبت گردید | 99345050 در سامانه سچاه        | متقاضی محترم در فواست شما با کد پیگیری 4                                                                    |
|                          |                                   | ن به مرکز مشاوره دانشگاه خود مراجعه نمایید. | د و با در دست داشتن آ | ن چاپ <b>اینچا</b> را کلیک کنی | چاپ خروجی گارنامه سلامت ضروری است، بر او                                                                    |
|                          |                                   |                                             | ماييد.                | ت عدم پاسخ دهی) تکمیل نه       | لطفا فرم کارنامه سلامت جسم را نیز (در صورن                                                                  |
|                          |                                   |                                             |                       |                                | نگارش : 1.563                                                                                               |

تصویر ۷-کد پیگیری و پیغام ثبت موفقیت آمیز

با دریافت پیغام، می توانید روی لینک "اینجا" کلیک کنید و به مشاهده و چاپ خروجی کارنامه سلامت خود بپردازید (تصویر ۸).

|   |   | U.  |
|---|---|-----|
| d | • |     |
| L | 9 | 500 |

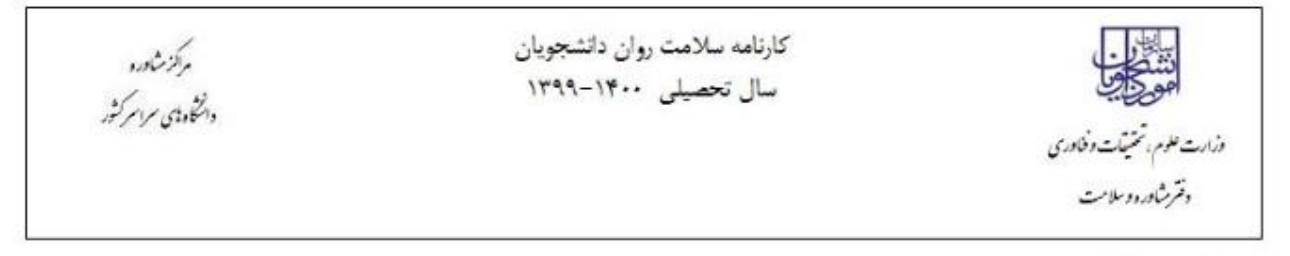

دانشجوي گرامي با تبريک و عرض خير مقدم به مناسبت ورود شما به خانواده بزرگ أموزش عالي ايران ، خواهشمند است، فرم حاضر را به مرکز مشاوره دانشگاه تحویل دهید. بديهي است پس از تحويل فرم و ممهور شدن أن توسط مركز مشاوره و ارائه به اداره كل أموزش دانشگاه ، فرأيند ثبت نام شما تكميل خواهد شد. اداره كل أموزش دانشكده اطلاعات با سلام و احترام به استحضار می رساند ، أقای شین البون دانشجوی رشته مهندسی حمل و نقل و ترافیک شهری (علمی کاربردی) جهت ا تكميل فرأيند كارنامه سلامت به مركز مشاوره دانشگاه مراجعه كرده است و براي انتخاب واحد ترم بعد معرفي مي شود .

مهر و امضاء مرکز مشاوره

×

خروجی کارنامه سلامت روان سال تحصیلی ۱۴۰۰-۱۳۹۹

| نام و نام خانوادگی <b>طلب میرید</b> . | کد پیگیری کارنامه سلامت کم ا | دانشگده :          |
|---------------------------------------|------------------------------|--------------------|
| سن : ۲۱                               | جنسیت : مرد                  | تاهل : مجرد        |
| شمراه تلفن همراه والمفقف والمعقو      | و ایمیل همچند که است         | ئوع پذيرش : روزانه |
| مقطع تحصیلی : کارٹیٹاسی               | سكونت : با خانواده           |                    |

تصویر ۸-نمایش کارنامه سلامت روان و اقدام به چاپ

پس از مشاهده و چاپ خروجی کارنامه سلامت روان ، بایستی جهت مهر نمودن نتیجه تست و معرفی نامه به آموزش، در خارج از سیستم، به مرکز بهداشت دانشگاه مراجعه نمایید. به این ترتیب فرایند خاتمه می یابد. لازم به ذکر است در صورتی که هنوز فرم کارنامه سلامت جسم را تکمیل نکرده اید، نسبت به تکمیل آن از طریق منوی خدمات اقدام فرمایید.)

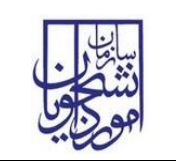

سامانه جامع سازمان امور دانشجویان (سجاد)

تاريخ آخرين ويرايش: ١٤٠٢/٠٨/٠١

در صورت دریافت پیغام جهت مراجعه به پورتال، برای مشاهده وضعیت خود اقدام نمایید. از طریق پورتال سازمان امور دانشجویان سربرگ کارتابل را انتخاب نمایید.(تصویر ۹)

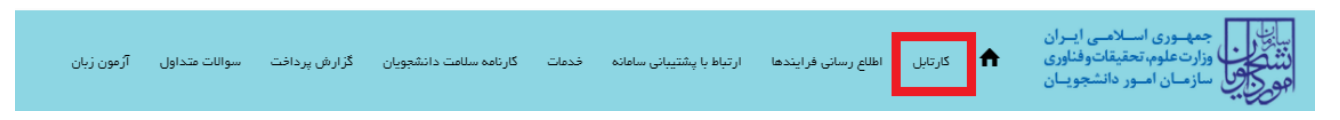

## تصوير ٩-كارتابل شخصي

شما قادر خواهید بود با وارد کردن شماره پیگیری در فیلد جستجوی موجود در کارتابل به جستجوی فرآیند بپردازید. در ستون توضیحات، دلایل نیاز به بازبینی کارشناس مربوطه برای شما درج شده است و شما می توانید با کلیک روی لینک شماره پیگیری، فرم فرایند را مشاهده و به اصلاح اطلاعات و ثبت مجدد فرایند بپردازید (تصویر ۱۰)

| ن زبان                                                                                  | سوالات متداول آرًم                                          | گزارش <u>پر</u> داخت                                                       | كارنامه سلامت دانشجویان                                                                                       | فدعات                          | ئىتيبانى سامانە      | يندها ارتباط با پش  | اطلاع رسانی فر                 | گارتابل                      | A                    | ی اسسلامسی ایسران<br>وم، تحقیقات وفناوری<br>، امسور دانشجویسان | جمهـور;<br>وزارتعلر<br>سازمـان | سالی<br>نشگان<br>مورکی |
|-----------------------------------------------------------------------------------------|-------------------------------------------------------------|----------------------------------------------------------------------------|----------------------------------------------------------------------------------------------------|--------------------------------|----------------------|---------------------|--------------------------------|------------------------------|----------------------|----------------------------------------------------------------|--------------------------------|------------------------|
| ینان پیدا کنید                                                                          | ل يا فارغ التحصيل) اط                                       | ی- چہ در حال تحصی                                                          | ، شخصی و همه مقاطع تحصیل                                                                                      | د (اطلاعات                     | 🚆<br>عات پروفایل خود | از تکمیل بودن اطلا: | د تایید مدرگ<br>اهده نمی کنید: | ست دریافت گد<br>ر خود را مشا | درخوان<br>مت مورد نظ | ِ در مئوی خدمات، خد                                            | اگر                            |                        |
| جستيو:<br>موينيو:<br>هوي محويات<br>هوي محويات<br>هوي محويات<br>هوي محويات<br>هوي محويات |                                                             |                                                                            |                                                                                                    |                                |                      |                     |                                |                              |                      | جستجو:<br>9932248                                              |                                |                        |
|                                                                                         |                                                             |                                                                            | بيحات                                                                                                    | \$ توھ                         | 🔷 دریافت فرم         | يت                  | رى 🔶 وض                        | 🖨 شمارہ پیگی                 |                      | درخواست                                                        | الله الم                       | 🔺 رديف                 |
| ده و اطلاعات خود را ویرایش کنید<br>داخل درخواست قابل ویرایش                             | پیگیری درخواست کلیک نمو<br>طلاعات مربوط به پروفایل در<br>a؛ | ن درخواست خود روی کد<br>هید. لازم به ذکر است ا<br>پیر نیاز به اصلاح دارد d | ی گرامی لطفاً جهت ویرایش اطلاعات<br>پایان دکمه به روز رسانی را فشار د<br>ت<br>بی گرامی درفواست شما به دلایل ز | متقام<br>و در<br>نیست<br>متقام |                      | ل بررسی             | در ما 993                      | 224675                       |                      | د کارنامه سلامت روان                                           | فرآيذ                          | 2                      |
| بورد (فیلتر شده از مجموع 126 مورد)                                                      | نفایش 1 تا 1 از مجفوع 1                                     |                                                                            |                                                                                                    |                                |                      |                     |                                |                              |                      | بعدى                                                           | 1                              | قبلى                   |

تصویر ۱۰ –اعلام نیاز به بازبینی کارشناس